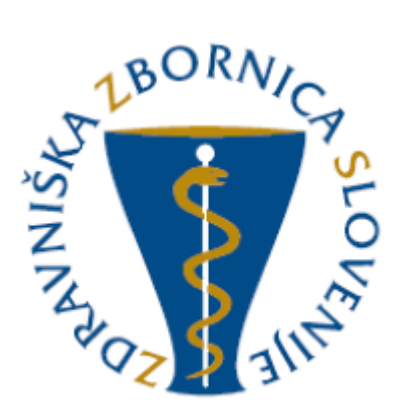

# NAVODILA ZA UPORABO E-LISTA Vloga: Pripravnik zobozdravnik

| Oznaka<br>verzije | Datum     | Predlagatelj   | Popravki<br>označeni |
|-------------------|-----------|----------------|----------------------|
| V0.1              | 10.3.2025 | Vodja projekta |                      |
|                   |           |                |                      |
|                   |           |                |                      |
|                   |           |                |                      |
|                   |           |                |                      |
|                   |           |                |                      |

### Vsebina

| 1 | Osno  | vni gradniki aplikacije                        |
|---|-------|------------------------------------------------|
|   | 1.1   | Glavni meni5                                   |
|   | 1.2   | Ikone uporabnika5                              |
|   | 1.3   | Filtriranje 6                                  |
|   | 1.4   | Akcijski gumbi7                                |
|   | 1.5   | Validacija vnosa                               |
|   | 1.6   | Dodajanje, urejanje in brisanje dokumentacije8 |
| 2 | Vseb  | ina e-Lista9                                   |
|   | 2.1   | Sporočila 10                                   |
|   | 2.2   | Priporočene vsebine                            |
|   | 2.2.1 | Posegi/obravnave 11                            |
|   | 2.2.2 | Opravljeni posegi 12                           |
|   | 2.2.3 | Kroženja13                                     |
|   | 2.2.4 | Preizkusi znanja 15                            |
|   | 2.3   | Dokumentacija                                  |
|   | 2.3.1 | Dokumenti pripravnika 17                       |
|   | 2.4   | O e-Listu 19                                   |
|   | 2.4.1 | Zgodovina mentorjev                            |
|   | 2.4.2 | Moji e-Listi                                   |
|   | 2.4.3 | Statistika e-Lista                             |
|   | 2.4.4 | Program zobozdravnik pripravnik 21             |

# 1 Osnovni gradniki aplikacije

Aplikacija je grajena kot PWA, kar omogoča, da se obnaša kot domača (native) mobilna aplikacija in omogoča funkcionalnosti, kot so:

- Potisna obvestila
- Dodajanje na začetni zaslon brez potrebe po nameščanju iz trgovine (Google Play, App Store)

NAVODILA ZA NAMESTITEV NA DOMAČ ZASLON PAMETNE NAPRAVE

Vstop preko spletne strani ZZS https://www.zdravniskazbornica.si/

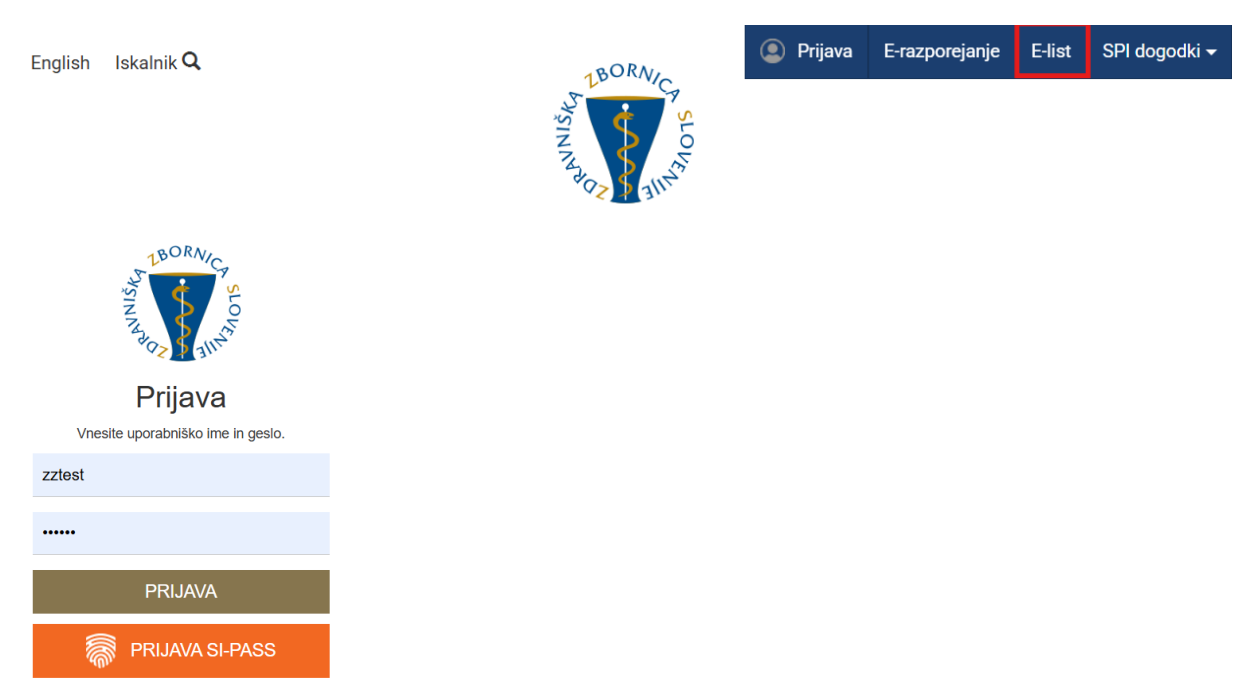

#### Vstopna stran po opravljeni prijavi uporabnika.

| Na vstopno stran viŠKA<br>ZBORVICA<br>SLOVENIJE                                                                                                    | ≡ O e-Listu / Pregled e-Lista                                                                                                    | e-List                           | e-List: testni zobozdr pripr/specializ ZZ<br>Področje:<br>Nadzorni mentor: NNM zobozdravnik ZZ test | 🎝 🤔 🤹           |
|----------------------------------------------------------------------------------------------------|----------------------------------------------------------------------------------------------------|----------------------------------|----------------------------------------------------------------------------------------------------|-----------------|
| Sporočila<br>⊕ Priporočene vsebine >                                                                                                    | Pregled e-Lista                                                                                                    |                                  |                                                                                                    | 🛿 Izpis e-Lista |
| ▷ Dokumentacija         ○ O e-Listu       ✓         □ Moji e-Listi       ✓         ⊥ Zgodovina mentorjev       ✓         □ Pregled e-Lista       ✓         ♥ Program pripravnik zobozdravnik       ✓ | Program Pripravnik zobozdravnik Trajanje programa pripravništva 1 let Datum začetka 04. 03. 2024 Pripravnik Šifra pri testni zobozdr pripr/specializ ZZ 950 Nadzorni mentor NNM zobozdravnik ZZ test | pravništva                       |                                                                                                    |                 |
|                                                                                                    | Statistika kroženj pripravnika           Začetek         Konec           11. 03. 2024         05. 05. 2024                                                                                           | Trajanje A Področje 8,00 Splošno | ▲ Ustanova ▲ Potrjeno<br>ZZS testiranje eLista                                                      | <b>B</b> •      |

# 1.1 Glavni meni

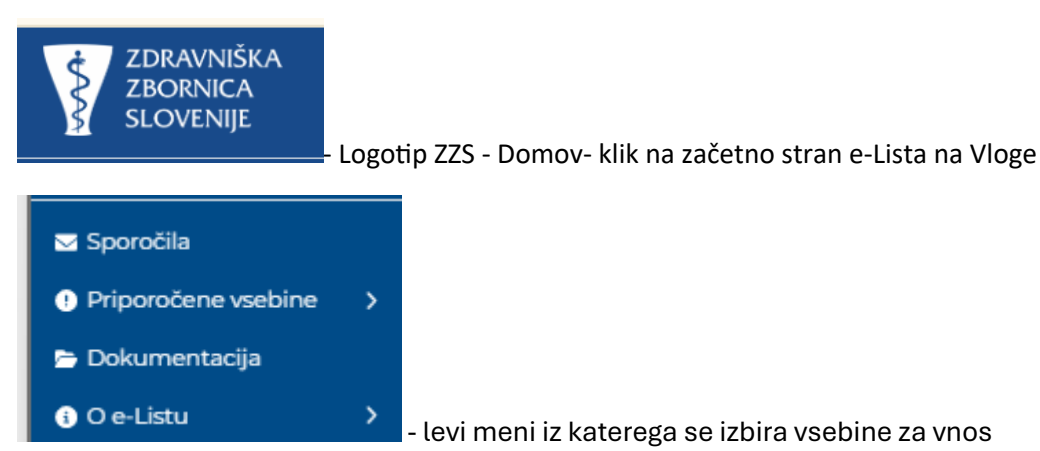

# 1.2 Ikone uporabnika

Ikone namenjene urejanju uporabnika so pozicionirane v desnem zgornjem kotu zaslonske maske.

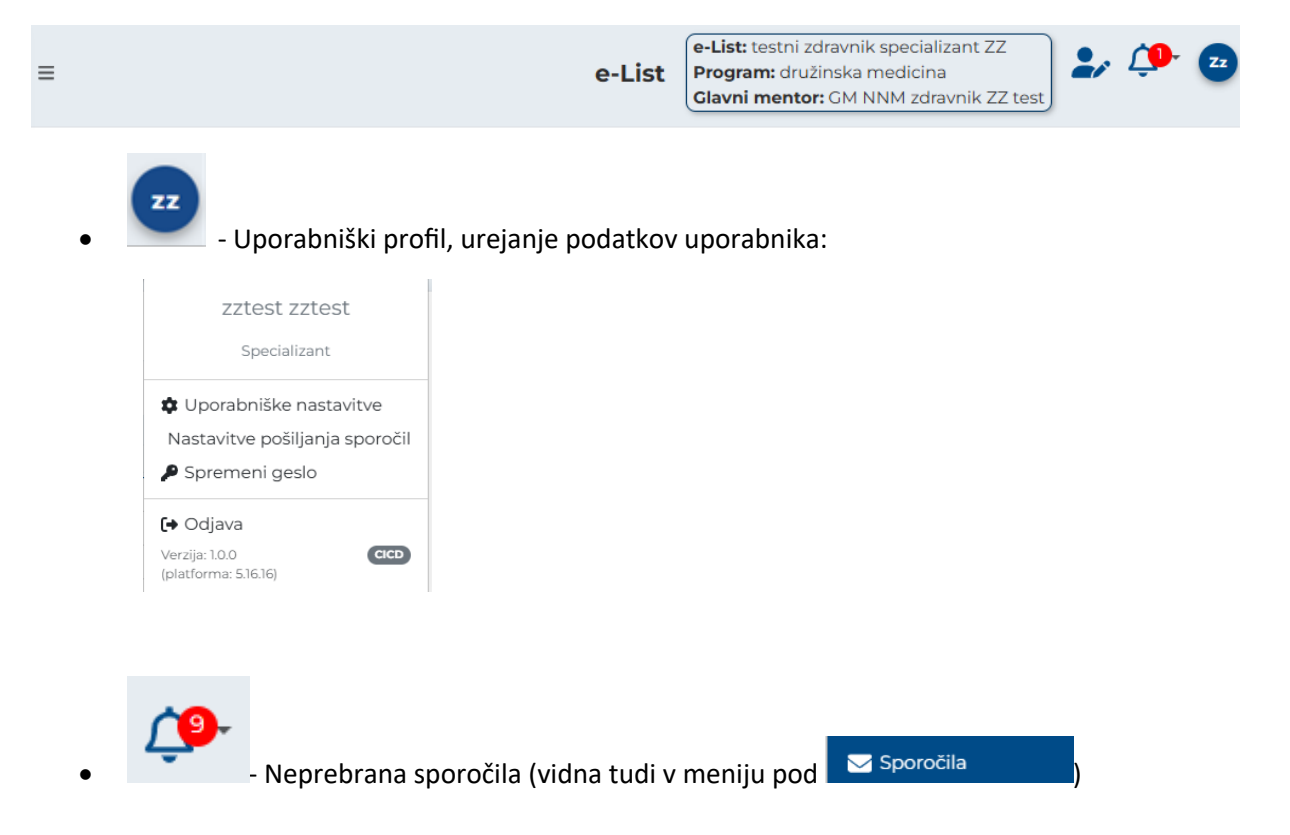

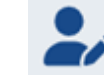

- zamenjava Vloge v primeru, da ima uporabnik več vlog.

| Moje | e vloge                  |         | e c |
|------|--------------------------|---------|-----|
|      | Naziv vloge              | Aktivna |     |
|      | ∀ ✓ Vsebuje              | ₽-      |     |
|      | Administrator 3          |         |     |
|      | Delodajalec              |         |     |
|      | Neposredni mentor        |         |     |
|      | Sekundarij - izbirni del |         |     |
|      | Specializant             |         |     |
|      | Ustanova                 |         |     |

**e-List:** testni zobozdr pripr/specializ ZZ **Področje:** 

• Nadzorni mentor: NNM zobozdravnik ZZ test - informacija za uporabnika o programu in mentorju

## 1.3 Filtriranje

a) Enostavno filtriranje

Enostavno filtrianje naraščajoče/padajoče ali A-Ž/Ž-A.

| Področje/poseg/obrav | 1 🔺 | Št. plan. 🔺 | Št. potrj. 🔺 | Št. oprav. |
|----------------------|-----|-------------|--------------|------------|
| ⊽ - Vsebuje          | 2   | 7 ▼ Enako   | ⊽ - Enako    | ⊽ - Enako  |

b) Napredno filtriranje

Filtriranje se nastavlja na posameznem stolpcu.

|   | Poseg/ 🔺     | Datum<br>posega | Št.<br>poseg | Neposr<br>mentor    | Potrdil/ 🔺          | Datum<br>potrdit | Potrje 🔺    |
|---|--------------|-----------------|--------------|---------------------|---------------------|------------------|-------------|
| _ | ⊽ + Vsebuje. | ⊽ <b>*</b> Na 🗰 | ⊽ + Enako    | ⊽ <b>•</b> Vsebuje. | ⊽ <b>*</b> Vsebuje. | ⊽ • Na 🗰         | ⊽ + Vsebuje |
|   |              | \<br>\          | la 🛱         |                     |                     |                  |             |

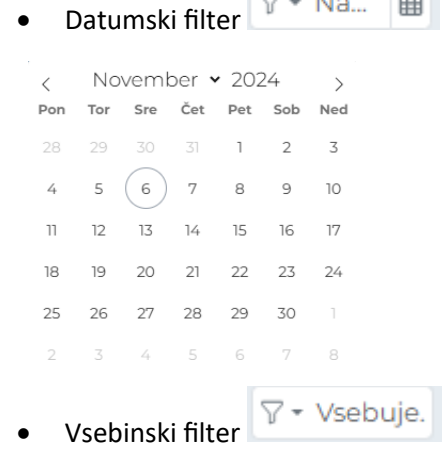

Omogoča iskanje po vsebini z vpisom teksta ali z uporabljenimi kriteriji.

| 🕄 Vsebuje     |     |
|---------------|-----|
| 🖹 Ne vsebuje  | 0   |
| 🛚 Začne se na | tc  |
| 🛛 Konča se na | sr  |
| 🖉 Je prazno   | hrl |
| 🕗 Ni prazno   | ŝk  |

Odstranitev filtriranja -

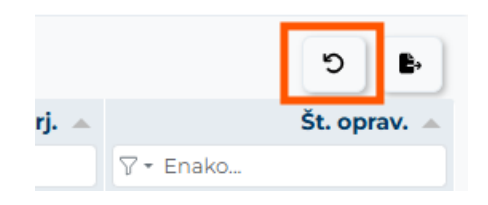

# 1.4 Akcijski gumbi

Akcijski gumbi za vnos aktivnosti so pozicionirani v desnem kotu seznama aktivnosti.

| Poseg    | gi/obravnave                                                                         |                      |                               |
|----------|--------------------------------------------------------------------------------------|----------------------|-------------------------------|
|          |                                                                                      |                      | 🕂 Dodaj 📘 🗄 Dodaj izven plana |
| Predpisa | ani posegi/obravnave (plan) - Mo                                                     | obilni 👻             | e c                           |
|          | Področje/poseg/obravnava 🔹 🔻                                                         | Št. plan. 🔺          | Št. oprav. 🔺                  |
|          | ⊽ <del>-</del> Vsebuje                                                               | ⊽ <del>-</del> Enako | <b>∀</b> - Enako              |
| •        | Zahtevani posegi v ambulanti<br>splošne/družinske med                                | 124                  | 903                           |
| ⊞ ○      | Posegi na specialističnih oddelkih<br>ali v posameznih specialističnih<br>ambulantah | 208                  | 12                            |

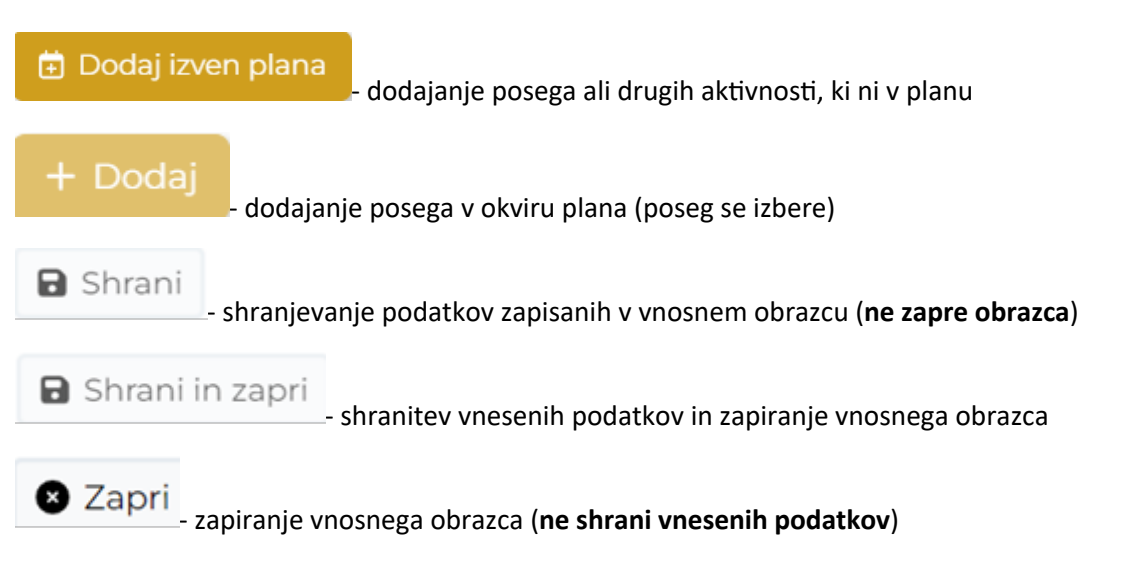

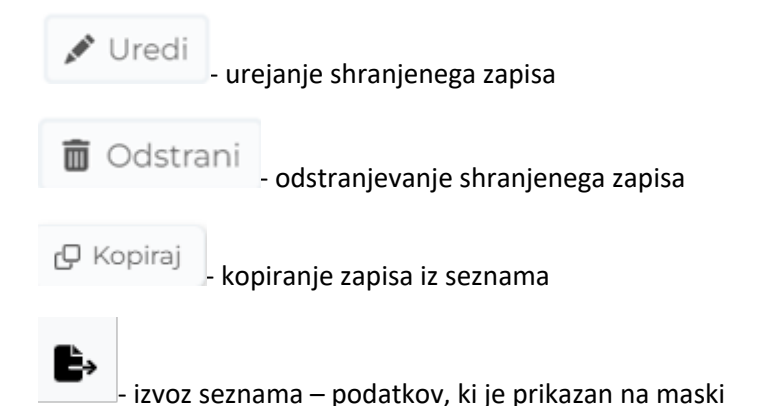

# 1.5 Validacija vnosa

Validacija vnosa se izvaja sproti za vsako obvezno polje ali polje s predpisanim tipom vpisanega podatka. V primeru, da validacija ni pravilna se polje obkroži z rdečo in izpiše se opozorilo. Opozorila so prilagojena glede na vsebino vnosnega polja.

Primer opozorila:

| Datum izvedbe 🕯 |                      |    |  |
|-----------------|----------------------|----|--|
| *               |                      | () |  |
|                 | To polje je obvezno. |    |  |

# 1.6 Dodajanje, urejanje in brisanje dokumentacije

Dodajanje dokumentacije je možno pri naslednjih aktivnostih:

- Kroženja
- Preizkusi znanja in usposobljenosti
- Dokumentacija

#### Dodajanje dokumentacije

Navedene aktivnosti imajo razdelek Dokumentacija. S klikom na akcijski gumb "**Dodaj**", se odpre obrazec za dodajanje.

| Dokumentacija |             | -                          |
|---------------|-------------|----------------------------|
|               |             | 🕇 Dodaj 🖉 Uredi 📋 Odstrani |
| Dokument      | Datoteka    |                            |
|               | Ni podatkov |                            |

| Dokument             |  |  |   |  | ×        |
|----------------------|--|--|---|--|----------|
| Dokument *           |  |  | - |  | _        |
|                      |  |  |   |  |          |
| Vsebina dokumenta    |  |  |   |  | 1.       |
| Datoteka *           |  |  |   |  | Ð        |
| Stari letni razgovor |  |  |   |  |          |
|                      |  |  |   |  | 🗄 Shrani |

Izpolni se obvezna polja in priloži datoteko v rubriki Datoteka. Obrazec se zapre s klikom na akcijski gumb "**Shrani**".

Dokumentacija je vidna na seznamu.

| Dokumentacija — |          |                   |          |  |  |  |
|-----------------|----------|-------------------|----------|--|--|--|
|                 |          | + Dodaj 🕑 Uredi 👔 | Odstrani |  |  |  |
|                 | Dokument | Datoteka          |          |  |  |  |
| 0               | test     | eevee1.jpg        |          |  |  |  |

#### Urejanje, odstranjevanje dokumentacije

Urejanje/odstranjevanje dokumentacije se izvede z označitvijo dokumenta na seznamu in klikom na ustrezno akcijo.

| Dokumentacija | -          |                        |
|---------------|------------|------------------------|
|               | + Doc      | daj 🕑 Uredi 🖀 Odstrani |
| Dokument      | Datoteka   |                        |
| ost ost       | eeveel.jpg |                        |
|               |            |                        |

# 2 Vsebina e-Lista

Aktivnosti, ki se vnašajo na vlogo Sekundariat izbirni del so po razdeljene v skupine:

- sporočila,
- vsebine,
- dokumentacija,
- e-Listu.

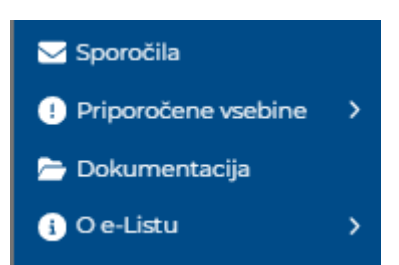

# 2.1 Sporočila

Seznam vseh prejetih sistemskih sporočil. S klikom na poglavje "**Sporočila**" se odpre seznam sporočil, prebranih in neprebranih, ki jih uporabnik prejme iz sistema.

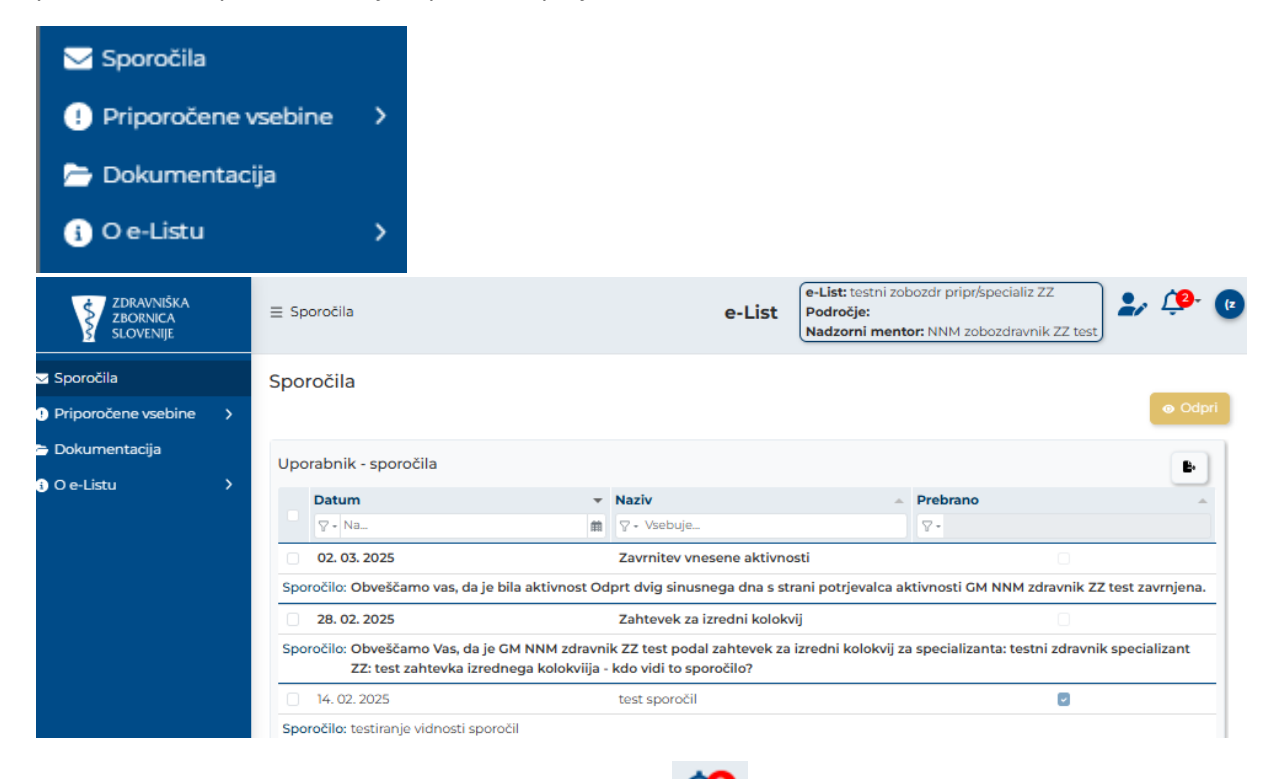

Neprebrana sporočila so vidna tudi s klikom na ikono 🥍 . Vidna je vsebina sporočila. S klikom na "X" se sporočilo označi kot prebrano.

| - | ≣ Sp | oročila            |   |                | Program: družinska medicina<br>Glavni mentor: GM NNM zdravnik ZZ test |      |                                                                      |  |  |  |  |
|---|------|--------------------|---|----------------|-----------------------------------------------------------------------|------|----------------------------------------------------------------------|--|--|--|--|
|   | Spo  | oročila            |   |                |                                                                       |      | Število obvestil: 9 (Počisti vse)<br>Zahtevek za izredni<br>kolokvij |  |  |  |  |
|   | Upo  | rabnik - sporočila |   |                |                                                                       |      | Obveščamo Vas, da je GM NNM                                          |  |  |  |  |
|   | _    | Datum              | • | Naziv          |                                                                       | Spo  | zdravnik ZZ test podal zahtevek za                                   |  |  |  |  |
|   |      | ⊽ <del>•</del> Na  | ▦ | ⊽ • Vsebuje…   |                                                                       | 7.   | na pediatriji).                                                      |  |  |  |  |
|   |      | 06. 11. 2024       |   | Zahtevek za i  | zredni kol                                                            | ( Ob | Zahtovek za izredni                                                  |  |  |  |  |
|   |      | 06. 11. 2024       |   | Zahtevek za iz | zredni kol                                                            | ( Ob | kolokvij                                                             |  |  |  |  |
|   |      | 06. 11. 2024       |   | Zahtevek za i  | zredni kol                                                            | ( Ob |                                                                      |  |  |  |  |

# 2.2 Priporočene vsebine

Med vsebinami so uvrščene vse aktvnosti, ki so za pripravnika zobozdravnika priporočene, da jih tekom pripravništva opravi.

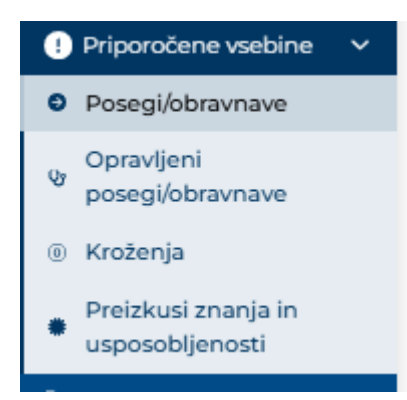

### 2.2.1 Posegi/obravnave

Seznam vsebuje posege oziroma obravnave, ki so priporočene in naj bi jih pripravnik med trajanjem izobraževanja izvedel ter vnesel v e-List.

Posegi so uvrščeni v posamezna področja kroženj.

S Kliknom na ikono 🖽 pred nazivom področja, se odpre seznam posegov.

| ZDRAVNIŠKA<br>ZBORNICA<br>SLOVENIJE                                                                                                    | ≡ Priporo  | E Priporočene vsebine / Posegi/obravnave     e-List     e-List     e-List     e-List     e-List     e-List     e-List     e-List |             |              |                         |   |  |  |  |  |  |  |  |
|----------------------------------------------------------------------------------------------------|------------|----------------------------------------------------------------------------------------------------|-------------|--------------|-------------------------|---|--|--|--|--|--|--|--|
| . Sporočila                                                                                                    | Poseg      | Posegi/obravnave + Dodaj iz                                                                                                    |             |              |                         |   |  |  |  |  |  |  |  |
| 🌵 Priporočene vsebine 🗸 🗸                                                                                                    |            |                                                                                                    |             |              |                         |   |  |  |  |  |  |  |  |
| Posegi/obravnave                                                                                                    | Predpisa   | ni posegi/obravnave (plan)                                                                                                    |             |              | 4 C                     | C |  |  |  |  |  |  |  |
| Opravljeni<br>posegi/obravnave                                                                                                    |            | Področje/poseg/obravna ▲                                                                                                    | Št. plan. ▲ | Št. potrj. ▲ | Št. oprav.<br>▽ * Enako |   |  |  |  |  |  |  |  |
| Kroženja     Kroženja     Kroženja | • •        | Čeljustna in zobna ortopedija                                                                                                    | 0           | 0            |                         | 0 |  |  |  |  |  |  |  |
| _ Preizkusi znanja in                                                                                                    |            | Maksilofacialna kirurgija                                                                                                    | 0           | 0            |                         | 0 |  |  |  |  |  |  |  |
| usposobljenosti                                                                                                    | LO.        | Asistiranje pri operacijah –<br>sodelovanje v kirurškem timu                                                                     | 0           | 0            |                         | 0 |  |  |  |  |  |  |  |
| i O e-Listu                                                                                                    | <b>L</b> O | Delo v ambulanti za<br>maksilofacialno kirurgijo                                                                                 | 0           | 0            |                         | 0 |  |  |  |  |  |  |  |
|                                                                                                    | LO         | Delo v bolnišnični oddelčni<br>ambulanti – delo v intenzivni<br>negi, delo na bolniškem                                          | 0           | 0            |                         | 0 |  |  |  |  |  |  |  |

#### 2.2.1.1 Vnos posega iz seznama

Iz seznama posegov se izbere želeni poseg ali se ga poišče v naslovni vrstici – filter. Klik na akcijski gumb "**Dodaj**".

| Pose    | Posegi/obravnave                                                                        |             |              |           |              |  |  |  |  |  |  |  |  |  |
|---------|-----------------------------------------------------------------------------------------|-------------|--------------|-----------|--------------|--|--|--|--|--|--|--|--|--|
|         |                                                                                         |             | L            |           |              |  |  |  |  |  |  |  |  |  |
| Predpis | ani posegi/obravnave (plan)                                                             |             |              |           | 5 B C        |  |  |  |  |  |  |  |  |  |
|         | Področje/poseg/obravna 🔺                                                                | Št. plan. 🔺 | Št. potrj. 🔺 |           | Št. oprav. 🔺 |  |  |  |  |  |  |  |  |  |
|         | ∇ • Vsebuje                                                                             | ⊽ - Enako   | ∇ + Enako    | ⊽ • Enako |              |  |  |  |  |  |  |  |  |  |
| Ð       | Čeljustna in zobna ortopedija                                                           | 0           | 0            |           | 0 ^          |  |  |  |  |  |  |  |  |  |
|         | Maksilofacialna kirurgija                                                               | 0           | 0            |           | 0            |  |  |  |  |  |  |  |  |  |
| 0       | Asistiranje pri operacijah –<br>sodelovanje v kirurškem timu                            | 0           | 0            |           | 0            |  |  |  |  |  |  |  |  |  |
| LO      | Delo v ambulanti za<br>maksilofacialno kirurgijo                                        | 0           | 0            |           | 0            |  |  |  |  |  |  |  |  |  |
| LO      | Delo v bolnišnični oddelčni<br>ambulanti – delo v intenzivni<br>negi, delo na bolniškem | 0           | 0            |           | 0            |  |  |  |  |  |  |  |  |  |

Odpre se obrazec s predizpolnjenimi polji:

| Opravljeni p             | oseg/        | 'obravn         | ava      | - d     | loda      | janje               |            |   | B S | hrani | B S      | hrani in zapri  | S Zapri   |
|--------------------------|--------------|-----------------|----------|---------|-----------|---------------------|------------|---|-----|-------|----------|-----------------|-----------|
| Osnovni podatki          |              |                 |          |         |           |                     |            |   |     |       |          |                 | -         |
| Datum izvedbe 🛛          | 11. 11. 2024 |                 |          |         |           |                     | ×          | Ħ |     |       |          |                 |           |
| Področje posega          | 9501 Otro    | ško in prevent  | tivno zo | bozdra  | ivstvo    |                     | ×          | ~ |     |       |          |                 |           |
| Poseg/obravnava *        | Stomatol     | oška klinična p | oreiskav | a otrol | ka in mla | adostnika           | ×          | Q |     |       |          |                 |           |
| Mesto v ekipi *          | Izvajalec    |                 |          |         |           |                     | ×          | ~ |     |       |          |                 |           |
| Ustanova/oddelek*        |              |                 |          |         |           |                     |            | ~ |     |       |          |                 |           |
| Neposredni<br>mentor *   |              |                 |          |         |           |                     |            | ~ |     |       |          |                 |           |
| Bolnik                   |              |                 |          |         |           |                     |            |   |     |       |          |                 |           |
| Št.<br>posegov/obravnav* |              |                 |          |         |           |                     |            | 1 |     |       |          |                 |           |
|                          | < ∂          | Odstavek        | ~        | в       | ΙŲ        | <u>A</u> ~ <u>A</u> | <u>e</u> - | = | Ξ   | 3     | ∎ …      |                 |           |
| Opomba                   |              |                 |          |         |           |                     |            |   |     |       |          |                 |           |
|                          |              |                 |          |         |           |                     |            |   |     | 0     | BESED UP | ORABLJA TEHNOLO | GIJO TINY |

Po izpolnitvi obrazca se obrazec shrani z akcijskim gumbom "Shrani in zapri".

Poseg se zapiše na poglavje **Opravljeni posegi/obravnave**.

| Išči Q<br>✓ Sporočila<br>() Priporočene vsebine ∨                                                                                                    | Opravljeni posegi/obravnave<br>+ Dodaj 🖻 Dodaj izven plana 🖌 Uredi 🖀 Odstrani 🗗 Kopiraj                                                                                                  |
|----------------------------------------------------------------------------------------------------|----------------------------------------------------------------------------------------------------|
| Posegi/obravnave                                                                                                    | Opravljeni posegi 🕒 🔹                                                                                                    |
| Opravljeni<br>posegi/obravnave                                                                                                    | Poseg/obra Ustanova A Datum posega Vloga A Št. Neposr mentor Potrdil/ A Datum potrditv A Potrjeno A                                                                                      |
| Kroženja     Kroženja     Kroženja | ∇ * Vsebuje       ∇ * Vsebuje       ∇ * Vsebuje       ∇ * Vsebuje       ∇ * Vsebuje       ∇ * Vsebuje       ∇ * Vsebuje                                                                  |
| Preizkusi znanja in<br>usposobljenosti                                                                                                    | Ekstrakcije zob     ARDENS,     17. 02. 2025     Izvajalec     1     (testni       zobozdravstvv     zobozdravstvv     zobozdravnik       d.o.o.     zasedeno)       ZZ                  |
| ➢ Dokumentacija ③ O e-Listu >                                                                                                    | Modeliranje     LEONARDO, 01.02.2025     Izvajalec     1     NNM       plomb,     razvoj,     zobozdravnik       poliranje,     raziskave,     ZZ test       preverjanje     trgovina in |

### 2.2.2 Opravljeni posegi

Na seznamu opravljenih posegov, lahko posege dodajate, urejate, odstranite (dokler ni poseg potjen) ali poseg kopirate za lažji vnos novega posega.

| Opra | Opravljeni posegi/obravnave                         |                                   |                 |                                      |             |                |                                |                     |                   |          |   |  |  |
|------|-----------------------------------------------------|-----------------------------------|-----------------|--------------------------------------|-------------|----------------|--------------------------------|---------------------|-------------------|----------|---|--|--|
| ÷.   |                                                     |                                   |                 | 🕂 Dodaj 🖍 Uredi 💼 Odstrani 🗗 Kopiraj |             |                |                                |                     |                   |          |   |  |  |
| Opr  | Opravljeni posegi                                   |                                   |                 |                                      |             |                |                                |                     |                   |          |   |  |  |
|      | Poseg/obra 🔺                                        | Ustanova 🔺                        | Datum<br>posega | *                                    | Vloga 🔺     | Št.<br>posegov | Neposr<br>mentor               | Potrdil/ 🔺          | Datum<br>potrditv | Potrjeno | ^ |  |  |
|      | ∑ + Vsebuje                                         | ⊽ + Vsebuje                       | <b>∀ + Na</b>   |                                      | ⊽ • Vsebuje | ⊽ • Enako      | ⊽ + Vsebuje                    | ⊽ + Vsebuje         | ∇ • Na 🗰          | ∀.•      |   |  |  |
|      | Aktivno<br>sodelovanje pri<br>zobotehničnem<br>delu | Osnovno<br>zdravstvo<br>Gorenjske | 11. 03. 2025    |                                      | Izvajalec   | ١              | NNM<br>zobozdravnik<br>ZZ test |                     |                   |          |   |  |  |
|      | Evidenca in<br>dokumentacija                        | ZZS<br>testiranje                 | 02. 03. 2025    |                                      | Asistent    | 1              | prim. asist.<br>Dean           | NNM<br>zobozdravnik | 02. 03. 2025      | 0        |   |  |  |

Dodajanje posega - Poseg se doda s klikom na akcijski gumb "Dodaj".

#### Odpre se obrazec za vnos posega.

| ZDRAVNIŠKA<br>ZBORNICA<br>SLOVENIJE                                                                                                    | ≡ Priporočene vsebine | Opravljeni posegi/obravnave e-List e-List: testni zobozdr pripr/specializ ZZ<br>Področje:<br>Nadzorni mentor: NNM zobozdravnik ZZ test |  |         |        |          |               |           | <b>(2</b> ) |
|----------------------------------------------------------------------------------------------------|-----------------------|----------------------------------------------------------------------------------------------------|--|---------|--------|----------|---------------|-----------|-------------|
| Sporočila                                                                                                    | Opravljeni p          | oseg/obravnava                                                                                                    |  |         |        | B Shrani | 🕞 Shrani i    | n zapri   | 🗴 Zapri     |
| ! Priporočene vsebine 🛛 🗸                                                                                                    |                       |                                                                                                    |  |         |        |          |               |           |             |
| Posegi/obravnave                                                                                                    | Osnovni podatki       |                                                                                                    |  |         |        |          |               |           | -           |
| Opravljeni<br>posegi/obravnave                                                                                                    | Datum izvedbe 🜖 *     | 19. 02. 2025                                                                                                    |  | ×       |        |          |               |           |             |
| Kroženja     Kroženja     Kroženja | Področje posega       |                                                                                                    |  |         | $\sim$ |          |               |           |             |
| 🖉 Preizkusi znanja in                                                                                                    | Poseg/obravnava*      |                                                                                                    |  |         | Q      |          |               |           |             |
| usposobljenosti                                                                                                    | Mesto v ekipi *       | Izvajalec                                                                                                    |  | ×       | $\sim$ |          |               |           |             |
| 🗁 Dokumentacija                                                                                                    | Ustanova/oddelek *    |                                                                                                    |  |         | ~      |          |               |           |             |
| i O e-Listu >                                                                                                    | Neposredni            |                                                                                                    |  |         |        |          |               |           |             |
|                                                                                                    | mentor *              |                                                                                                    |  |         | ~      |          |               |           |             |
|                                                                                                    | Bolnik 🕚              |                                                                                                    |  |         |        |          |               |           |             |
|                                                                                                    | Št.                   |                                                                                                    |  |         |        |          |               |           |             |
|                                                                                                    | posegov/obravnav *    |                                                                                                    |  |         | 1      |          |               |           |             |
|                                                                                                    |                       | ら c> Odstavek ~ B                                                                                                    |  | · 🔺 v 🗉 | FŦ     | ∃ ≡ 3    | ≡ ~ ⊨ ~       | ⊒ ≥       |             |
|                                                                                                    | Opomba                |                                                                                                    |  |         |        |          |               |           |             |
|                                                                                                    |                       | P                                                                                                    |  |         |        | 0        | BESED UPORABL | A TEHNOLO | GIJO TINY   |

Po izpolnitvi obrazca se obrazec shrani s klikom na akcijskim gumbom "Shrani in zapri".

Urejanje posega – poseg je mogoče urejati, dokler ga mentor ne potrdi.

Urejanje se izvede z dvoklikom na poseg ali z označitvijo polja pred njegovim nazivom ter klikom na akcijski gumb »**Uredi**«. Po opravljenih spremembah zapis shranite s klikom na gumb »**Shrani in zapri**«.

#### Kopiranje posega

Že vnešen poseg se lahko kopira v kolikor uporabnik opravi več enakih posegov. Izbrani poseg se kopira s klikom na akcijski gumb "**Kopiraj**". Zapis se uredi in shrani z akcijskim gumbom "**Shrani in zapri**".

### 2.2.3 Kroženja

Seznam kroženj prikazuje kroženja pripravnika, ki jih je prijavil na zbornici. Kroženja se posreduje v potrjevanje neposrednemu mentorju kroženja, ko je le to zaključeno.

Po zaključenem kroženju se izbere ustrezen zapis na seznamu kroženj z **dvoklikom** na kroženje ali klikom na kroženje in klikom na akcijski gumb "Uredi".

| rož  | ienje        |   |              |   |                          |                                                                                 |               |            |                                |          | • Ured     |
|------|--------------|---|--------------|---|--------------------------|---------------------------------------------------------------------------------|---------------|------------|--------------------------------|----------|------------|
| Ob   | ovestilo     |   |              |   |                          |                                                                                 |               |            |                                |          | +          |
| iezr | nam kroženj  | i |              |   |                          |                                                                                 |               |            |                                |          | <b>B</b> . |
|      | Začetek      | • | Konec        | • | Ustanova 🔺               | Področje<br>kroženja                                                            | Delovni čas 🔺 | Trajanje 🔺 | Potrdil                        | Potrjeno | _          |
|      | ⊽ • Na       |   | ⊽ • Na (     | 1 | ⊽ • Vsebuje              | ⊽ + Vsebuje                                                                     | ⊽ • Vsebuje   | ⊽ • Enako  | ⊽ + Vsebuje                    | ۷.       |            |
| +    | 29.07.2024   |   | 18. 08. 2024 |   | ZZS testiranje<br>eLista | Oralna<br>kirurgija                                                             | Polni         | 3,00       |                                | _        |            |
| +    | 03. 06. 2024 |   | 28. 07. 2024 |   | ZZS testiranje<br>eLista | Stomatološka<br>protetika                                                       | Polni         | 8,00       | NNM<br>zobozdravnik<br>ZZ test | 0        |            |
| +    | 20. 05. 2024 |   | 02.06.2024   |   | ZZS testiranje<br>eLista | Študijski<br>dopust                                                             | Polni         | 2,00       |                                |          |            |
| +    | 13. 05. 2024 |   | 19. 05. 2024 |   | ZZS testiranje<br>eLista | Seznanjanje s<br>teoretičnimi in<br>praktičnimi<br>vidiki javnega<br>zdravja in | Polni         | 1,00       |                                |          |            |
| +    | 06. 05. 2024 |   | 12.05.2024   |   | ZZS testiranje           | Študijski                                                                       | Polni         | 1.00       |                                |          |            |

Odpre se obrazec s podatki o kroženju. S klikom na akcijski gumb "**Uredi**" se odpre urejanje podatkov o kroženju. Možen je le vnos v polje **Neposredni mentor**. V polju »**Neposredni mentor**« se izbere ustreznega mentorja s seznama. Podatek se shrani s klikom na gumb **»Shrani**«, okno pa se zapre s klikom na gumb **»Zapri**«.

| Kroženje           |                          |   | 🖍 Uredi | 🕽 Zapri |
|--------------------|--------------------------|---|---------|---------|
| Podatki o kroženju |                          |   |         | -       |
| Začetek            | 11. 03. 2024             |   |         |         |
| Konec              | 05. 05. 2024             |   |         |         |
| Trajanje           |                          | 8 |         |         |
| Področje           | Splošno zobozdravstvo    |   |         |         |
| Ustanova           | ZZS testiranje eLista    |   |         |         |
| Neposredni mentor  | NNM zobozdravnik ZZ test |   |         |         |

#### Urejanje kroženja

Na seznamu kroženj se izbere opravljeno kroženje, pri katerem je potrebna sprememba mentorja. Po zamenjavi mentorja se klikne akcijski gumb **»Shrani**« za shranitev spremembe. Okno se zapre s klikom na gumb **»Zapri**«. Urejanje kroženja je možno le do potrditve tega kroženja. Po potrditvi kroženja s strani mentorja, se potem zapis zaklene za urejanje.

### 2.2.4 Preizkusi znanja

| Išči Q<br>Sporočila<br>∮ Priporočene vsebine ∨                                                                                                    | Op    | oravljeni pre        | izkusi zn     | an | ja                                               |                 | + Dodaj 🕑 Dod             | daj/Uredi 🗴 🛅 Odstrani |
|----------------------------------------------------------------------------------------------------|-------|----------------------|---------------|----|--------------------------------------------------|-----------------|---------------------------|------------------------|
| Posegi/obravnave                                                                                                    | Pr    | eizkusi znanja Vnese | na vprašanja  |    |                                                  |                 |                           | <b>b</b> C             |
| Opravljeni<br>posegi/obravnave                                                                                                    |       | Vrsta preizkusa 🔺    | Izvedeno      | -  | Podrocje<br>kroženja                             | Potrdil/zavrnil | Datum<br>potrditve/zavrni | Potrjeno               |
| Kroženja     Kroženja     Kroženja |       | ⊽ + Vsebuje          | ⊽ <b>*</b> Na | Ħ  | ⊽ • Vsebuje                                      | ⊽ - Vsebuje     | ⊽ <b>-</b> Na             | ¶ ⊽ • Vsebuje          |
| <ul> <li>Preizkusi znanja in</li> <li>usposobljenosti</li> </ul>                                                                                                    |       | test                 | 01. 02. 2025  |    | Dejavnost<br>upravljanja,<br>organiziranje dela, |                 |                           |                        |
| 🗁 Dokumentacija                                                                                                    |       |                      |               |    | poslovanje JZS,<br>varstvo pri delu              |                 |                           |                        |
| (i) O e-Listu >                                                                                                    | 0     | razno - zobozdravnik | 03. 09. 2024  |    | Čeljustna in zobna<br>ortopedija                 |                 |                           |                        |
|                                                                                                    | 1 - 2 | ? od 2               |               |    |                                                  |                 | < Prejšnja                | 1 Naslednja >          |

Vnos preizkusa se vnese s klikom na akcijski gumb "Dodaj".

| Opravljeni preizkusi znanja |         |               |            |
|-----------------------------|---------|---------------|------------|
|                             | + Dodaj | 🕑 Dodaj/Uredi | 💼 Odstrani |
|                             |         |               |            |

Odpre se obrazec za vnos. Izpolni se obrazec.

<u>Vpis vprašanj</u> - Nekateri preizkusi znanj zahtevajo tudi vnos vprašanj. Besedilo vneseno v polje "Vsebina" se zabeleži v "Seznam vnesenih vprašanj".

| Preizkus zna        | nja in usposobljenosti - dodajanje 🔹 Shrani 🖻 Shrani in zapri 🗨 Zap    |
|---------------------|------------------------------------------------------------------------|
| Osnovni podatki     | -                                                                      |
| Datum izvedbe *     | 11. 11. 2024 × 🗰                                                       |
| Naslov *            |                                                                        |
| Izpraševalec *      | ×                                                                      |
| Področje kroženja * | 0001 Dejavnost upravljanja, organiziranje dela, poslovanje JZS, vz 🗙 🗸 |
|                     | S ♂ Odstavek ∨ B I U A ∨ Z ∨ 토 프 프 프 프 프 프 · · · · · · · · · · · · ·   |
| Vsebina             |                                                                        |
|                     |                                                                        |
|                     | 0 RESED, OLOKABITA LEHINOTOGIO, JIMA                                   |
| Dokumentacija       | -                                                                      |
|                     | + Dodaj 🖉 Uredi 👼 Odstrani                                             |
| Dokument            | Datoteka                                                               |
|                     | Ni podatkov                                                            |

Po zaključenem vnosu podatkov se zapis shrani s klikom na akcijski gumb »Shrani«.

Dodajanje dokumentacije se izvede po navodilu iz točke 1.6.

Urejanje vnesenega preizkusa

Na seznamu se izbere preizkus znanja, pri katerem so potrebne spremembe. Z dvojnim klikom se odpre vnosni obrazec s podatki. Po spremembi vnesenih podatkov se klikne akcijski gumb »**Shrani in zapri**«.

|                     |                         |                                       |     |                |     |     |             | _             |           |
|---------------------|-------------------------|---------------------------------------|-----|----------------|-----|-----|-------------|---------------|-----------|
| Osnovni podatki     |                         |                                       |     |                |     |     |             |               |           |
| )atum izvedbe *     | 17. 02. 202             | 5                                     |     | ×              | #   |     |             |               |           |
| laslov *            | test                    |                                       |     |                |     |     |             |               |           |
| zpraševalec *       | testni zob              | testni zobozdr pripr/specializ ZZ X V |     |                |     |     |             |               |           |
| Področje kroženja * | 0001 Deja<br>JZS, varst | vnost upravljanja, o<br>vo pri delu   |     |                |     |     |             |               |           |
|                     | $\leftarrow$            | Odstavek 🗸                            | BI⊻ | <u>A</u> ~ 者 ~ | = = | :∃≣ | i≣ ∽ i≣     | ~ ⊡ ≥         | •••       |
| /sebina             |                         |                                       |     |                |     |     |             |               |           |
|                     | p                       |                                       |     |                |     |     | 0 BESED UPO | RABLIA TEHNOL | DGIJO TIN |
|                     |                         |                                       |     |                |     |     |             |               | 1         |
| okumentacija        |                         |                                       |     |                |     |     |             |               |           |
|                     |                         |                                       |     |                |     | + D | odaj 💉 U    | Jredi 💼       | Odstrar   |
| Dokument            |                         |                                       |     | Datoteka       |     |     |             |               |           |

#### 2.2.4.1 Seznam vnesenih vprašanj

Nekateri preizkusi znanj zahtevajo tudi vnos vprašanj. Vprašanja, ki se jih vnese pri posameznem preizkusu znanj, se samodejno shranijo v ločen seznam: **"Seznam vnesenih vprašanj"**. Seznam prikazuje naziv preizkusa ter vsebino, ki je bila vnesena v polje **"Vsebina**".

| Iskanje           |                   |              | - |
|-------------------|-------------------|--------------|---|
| Datum izvedbe     |                   | # Kolokvij   |   |
| Področje kroženja |                   | $\checkmark$ |   |
| Preizkusi znanja  | Vnesena vprašanja |              |   |

# 2.3 Dokumentacija

V poglavju »**Dokumentacija**« je zbir vseh naloženih dokumentov iz drugih poglavij pod zavihkom **Dokumenti pripravnika**.

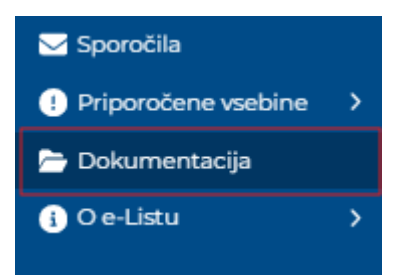

## 2.3.1 Dokumenti pripravnika

Seznam vseh zbranih dokumentov naloženih pri poglavjih priporočene vsebine.

| ≣ Do | okumentacija             |             |                                 | e-Li                                  | st Področje<br>Nadzorni | itni zobozdr pripr⁄s<br>:<br>i mentor: NNM zol | specializ ZZ<br>bozdravnik ZZ test | 🎝 🍄 😰         |
|------|--------------------------|-------------|---------------------------------|---------------------------------------|-------------------------|------------------------------------------------|------------------------------------|---------------|
| Dok  | umentacija               |             |                                 |                                       |                         | •                                              | Dodaj 🖍 Urec                       | di 💼 Odstrani |
| Do   | okumenti e-Lista         | Dokumenti m | nentorjev                       |                                       |                         |                                                |                                    | <b>B</b> •    |
|      | Dokument                 |             | Objavil                         | <b>A</b>                              | Dne                     | Ŧ                                              | Datoteka                           | <u> </u>      |
|      | ∑ - Vsebuje              |             | ⊽ • Vsebuje                     |                                       | ∇ • Na                  |                                                | ⊽ - Vsebuje                        |               |
|      | DODAJANJE DOKU<br>MENTOR | MENTA       | (testni zobozd<br>ZZ zobozdravr | ravnik pripravnik)<br>nik pripravnik) | 02. 03. 2025            |                                                | Vabilo_na_delavr                   | nico.docx 🚦   |
|      | UREJANJE KROŽEN          | ACI         | (testni zobozd<br>ZZ zobozdravr | ravnik pripravnik)<br>nik pripravnik) | 02. 03. 2025            |                                                | Vabilo_na_delavr                   | nico.docx 🚦   |
|      |                          |             |                                 |                                       |                         |                                                |                                    |               |

Dokumentacijo se lahko naloži tudi direktno v tem poglavju.

Vnos se opravi s klikom na akcijski gumb "Dodaj".

| ≡ Dokumentacija   |                   |             | e-List      | e-L<br>Po<br>Na | .ist: testni zoboz<br>dročje:<br>dzorni mentor: | zdr pri | pr/specializ ZZ<br>zobozdravnik Z | Z test  | > 🔑 🕡      |
|-------------------|-------------------|-------------|-------------|-----------------|-------------------------------------------------|---------|-----------------------------------|---------|------------|
| Dokumenta         | icija             |             |             |                 |                                                 | [       | + Dodaj ]                         | 🖋 Uredi | 🗑 Odstrani |
| Dokumenti e-Lista | Dokumenti mentorj | ev          |             |                 |                                                 |         |                                   |         | B, C       |
| Dokument          | *                 | Objavil     |             |                 | Dne                                             |         | Datoteka                          |         |            |
| ⊽ - Vsebuje       |                   | ⊽ - Vsebuje |             |                 |                                                 | #       | ⊽ + Vsebuje                       |         |            |
|                   |                   |             | Ni podatkov |                 |                                                 |         | < Prejšnja                        | 1 N     | aslednja   |

Odpre se vnosni obrazec.

| Dokument             |  |  | ×      |
|----------------------|--|--|--------|
| Dokument *           |  |  |        |
| Dokument             |  |  |        |
| Vsebina dokumenta    |  |  |        |
| Datoteka *           |  |  |        |
| Stari letni razgovor |  |  |        |
|                      |  |  | Shrani |

Po izpolnitvi obrazca se zapis shrani s klikom na akcijski gumb »Shrani«.

Zapis se pojavi na seznamu dokumentacije.

#### Urejanje/brisanje dokumentacije na poglavju "Dokumentacija"

Naloženo dokumentacijo se lahko ureja na sami aktivnosti, kjer je bila dodana ali pa v poglavju "**Dokumentacija**".

V poglavju dokumentacija se izbere dokument za urejanje in s klikom na akcijski gumb "Uredi".

| Do  | kumenta          | acija               |                                                              |              |   |                       | + Dodaj    | 🖋 Uredi | <b>ā</b> 0 | dstrani |
|-----|------------------|---------------------|--------------------------------------------------------------|--------------|---|-----------------------|------------|---------|------------|---------|
| De  | okumenti e-Lista | Dokumenti mentorjev |                                                              |              |   |                       |            |         | <b>B</b> - | ß       |
|     | Dokument         | <u>ـ</u>            | Objavil                                                      | <br>Dne      |   | Datoteka              |            |         |            |         |
|     | ⊽ - Vsebuje      |                     | ⊽ - Vsebuje                                                  | ⊽ • Na       | 曲 | ⊽ • Vsebuje           |            |         |            |         |
|     | test             |                     | (testni zobozdravnik pripravnik) ZZ zobozdravnik pripravnik) | 17. 02. 2025 |   | Potrdilo74916 (1).pdf |            |         |            | 8       |
|     |                  |                     |                                                              |              |   |                       |            |         |            |         |
|     |                  |                     |                                                              | <br>         |   |                       |            |         |            | _       |
| 1-1 | od I             |                     |                                                              |              |   |                       | < Prejšnja |         | Nasledn    | ja >    |

Odpre se okno za urejanje dokumentacije.

Po ureditvi se shrani sprememba s klikom na akcijski gumb "Shrani"

| test                 |                       |  |  |  |   |   | × |
|----------------------|-----------------------|--|--|--|---|---|---|
| Dokument *           | test                  |  |  |  |   |   | כ |
| Vsebina dokumenta    | test                  |  |  |  |   |   |   |
| Datoteka *           | Potrdilo74916 (1).pdf |  |  |  | × | 0 | 8 |
| Stari letni razgovor |                       |  |  |  |   |   |   |
|                      |                       |  |  |  |   | - |   |

#### Urejanje/brisanje dokumentacije na aktivnosti

Izbere se aktivnost kjer je dokumentacija dodana z dvojnim klikom na aktovnost ali izbor in klik na akcijski gumb za urejanje.

| )p  | ravljeni pre        | izkusi zna    | an | ja                                                                                      |                 |   | + Dodaj 🕑 🛛               | od | aj/Uredi 📄 💼 Odstrani |
|-----|---------------------|---------------|----|-----------------------------------------------------------------------------------------|-----------------|---|---------------------------|----|-----------------------|
| Pre | izkusi znanja Vnese | ena vprašanja |    |                                                                                         |                 |   |                           |    | e c                   |
|     | Vrsta preizkusa 🔺   | Izvedeno      | *  | Podrocje<br>kroženja                                                                    | Potrdil/zavrnil | I | Datum<br>potrditve/zavrni | -  | Potrjeno 🔺            |
|     | ⊽ + Vsebuje         | ⊽ <b>-</b> Na |    | ⊽ • Vsebuje                                                                             | ⊽ + Vsebuje     |   | ⊽ <b>-</b> Na             | ▦  | ⊽ - Vsebuje           |
|     | test                | 01. 02. 2025  |    | Dejavnost<br>upravljanja,<br>organiziranje dela,<br>poslovanje JZS,<br>varstvo pri delu |                 |   |                           |    |                       |

Odpre se aktivnost, kjer se v razdelku **Dokumentacija** uredi/odstrani dokument. Obrazec se zapre s klikom na akcijski gumb »**Zapri**«.

| 1. 11. 2024         | 🖬 Shrani 🗈 Shrani in zapri 🔹 Z                                                                                                    |
|---------------------|----------------------------------------------------------------------------------------------------|
| Osnovni podatki     | -                                                                                                    |
| Datum izvedbe *     | 11.11.2024 × 🗰                                                                                                    |
| Naslov *            | test                                                                                                    |
| zpraševalec *       | GM NNM zdravnik ZZ test X                                                                                                    |
| Področje kroženja * | 0001 Dejavnost upravljanja, organiziranje dela, poslovanje JZS, v 🛛 🗸                                                                                                    |
|                     | Solution State of the state of the state |
| /sebina             | test vprašanje                                                                                                    |
|                     | 0 BESED UPORABLIA TEHNOLOGUO TIN                                                                                                    |
| okumentacija        |                                                                                                    |
|                     | + Dodaj 🖉 Uredi 🗃 Odstran                                                                                                    |
| Dokument            | Datoteka                                                                                                    |
| test                | radiator specifikacija ing                                                                                                    |

## 2.4 O e-Listu

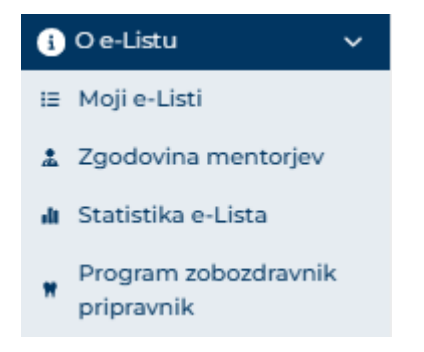

## 2.4.1 Zgodovina mentorjev

Zgodovina mentorjev kaže seznam vseh neposrednih mentorjev, ki jih je pripravnik izbral na posameznih aktivnostih.

|                                   |        | e-List: testni zobozdr pripr/specializ ZZ | • | 12-  |
|-----------------------------------|--------|-------------------------------------------|---|------|
| ≡ O e-Listu / Zgodovina mentorjev | e-List | Področje:                                 |   | L. C |
|                                   |        | Nadzorni mentor: NNM zobozdravnik ZZ test |   |      |

Zgodovina mentorjev

| Zg    | godovina neposrednih mentorjev      | E,                       |
|-------|-------------------------------------|--------------------------|
|       | Neposredni mentor                   | <u> ۸</u>                |
|       | ∇ • Vsebuje                         |                          |
| 0     | (testni zobozdravnik-zasedeno) ZZ   |                          |
|       | GM NNM zdravnik ZZ test             |                          |
|       | NNM zobozdravnik ZZ test            |                          |
|       | prim. asist. Dean Klančič, dr. med. |                          |
| 1 - 4 | od 4                                | < Prejšnja 1 Naslednja > |

### 2.4.2 Moji e-Listi

V rubriki Moji e-Listi so vsi vaš e-Listi, ki so bili aktivirani. Z izborom e-Lista se vstopi v vsebino le tega. Iz neaktivnih e-Listov je možen le izpis vsebine.

| Mo   | ji e-List        | i    |                     |                            |   |                    |   |                          |                    | Upor          | rabi |
|------|------------------|------|---------------------|----------------------------|---|--------------------|---|--------------------------|--------------------|---------------|------|
| Мојі | e-Listi          |      |                     |                            |   |                    |   |                          |                    | <b>b</b> , C  | 2    |
|      | Datum            | Ŧ    | Specializacija      | Potrdil (glavni<br>mentor) | • | Datum<br>potrditve |   | Potrdil<br>(koordinator) | Datum<br>potrditve | V uporabi     | -    |
|      | ⊽ <b>•</b> Na    |      | ⊽ <b>-</b> Vsebuje… | ⊽ + Vsebuje                |   | ⊽ + Na             | ŧ | ⊽ + Vsebuje              | ⊽ <b>-</b> Na      | 7.            |      |
|      | 04. 03. 2024     |      |                     |                            |   |                    |   |                          |                    |               | _    |
| Stat | us: Aktiven      |      |                     |                            |   |                    |   |                          |                    |               |      |
|      | 31. 10. 2023     |      |                     |                            |   |                    |   |                          |                    |               |      |
| Stat | us: Trajna preki | nite | /                   |                            |   |                    |   |                          |                    |               |      |
| 1-2  | od 2             |      |                     |                            |   |                    |   |                          | < Prejšnja         | 1 Naslednja ; | >    |

### 2.4.3 Statistika e-Lista

Osnovni podatki o pripravništvu:

- Trajanje
- Datum začetka pripravništva
- Pripravnik
- Nadzorni mentor

Statistika kroženj

Grafični prikaz izpolnjenih obveznosti.

| egled e-Lis            | sta          |                  |                 |          |                |          | Izpis e-Li |
|------------------------|--------------|------------------|-----------------|----------|----------------|----------|------------|
| Specializacija         |              |                  |                 |          |                |          |            |
| Trajanje programa p    | ripravništva |                  |                 |          |                |          |            |
| let                    |              |                  |                 |          |                |          |            |
| Datum začetka          |              |                  |                 |          |                |          |            |
| 04. 03. 2024           |              |                  |                 |          |                |          |            |
| Pripravnik             | ś            | sifra pripravnis | štva            |          |                |          |            |
| testni zobozdr pripr/s | specializ ZZ |                  |                 |          |                |          |            |
| Nadzorni mentor        |              |                  |                 |          |                |          |            |
| NNM zobozdravnik Z     | Z test       |                  |                 |          |                |          |            |
|                        |              |                  |                 |          |                |          |            |
|                        |              |                  |                 |          |                |          |            |
|                        | Stat         | istika krože     | enj pripravnika |          |                |          |            |
|                        |              |                  |                 |          |                |          | Þ          |
| Začetek                | ▲ Konec      |                  | Trajanje 🔺      | Področje | Ustanova       | Potrjeno | -          |
| 11 03 2024             | 05 05 202    | 4                | 8.00            | Coločno  | 77C tectironie |          |            |

# 2.4.4 Program zobozdravnik pripravnik

Seznam programa pripravništva, kroženja, trajanje posameznih kroženj.

| Program pripravnika zobozdravnika |                                                                                                 |               |            |                        |                   |  |  |  |  |  |  |  |  |  |
|-----------------------------------|-------------------------------------------------------------------------------------------------|---------------|------------|------------------------|-------------------|--|--|--|--|--|--|--|--|--|
| Obvestilo –                       |                                                                                                 |               |            |                        |                   |  |  |  |  |  |  |  |  |  |
| ZZS                               | ZZS - DEFINIRAJTE BESEDILO                                                                      |               |            |                        |                   |  |  |  |  |  |  |  |  |  |
| Prog                              | gram pripravnika zobozd                                                                         | ravnika       |            |                        | e c               |  |  |  |  |  |  |  |  |  |
|                                   | Področje kroženja 🔺                                                                             | Delovni čas 🔺 | Trajanje 🔺 | Prijavljena kroženja 🔺 | Neprijavljena 🖍   |  |  |  |  |  |  |  |  |  |
|                                   | ⊽ • Vsebuje                                                                                     | ⊽ • Vsebuje   | ⊽ • Enako  | ⊽ • Vsebuje            | ∇ - Vsebuje       |  |  |  |  |  |  |  |  |  |
|                                   | Oralna kirurgija                                                                                | Polni         | 3,00       |                        |                   |  |  |  |  |  |  |  |  |  |
|                                   | Seznanjanje s<br>teoretičnimi in<br>praktičnimi vidiki<br>javnega zdravja in<br>osnovami pravne | Polni         | 1,00       |                        |                   |  |  |  |  |  |  |  |  |  |
|                                   | Splošno zobozdravstvo                                                                           | Polni         | 8,00       |                        |                   |  |  |  |  |  |  |  |  |  |
|                                   | Stomatološka protetika                                                                          | Polni         | 8,00       |                        |                   |  |  |  |  |  |  |  |  |  |
|                                   | Študijski dopust                                                                                | Polni         | 1,00       |                        |                   |  |  |  |  |  |  |  |  |  |
|                                   | Študijski dopust                                                                                | Polni         | 2,00       |                        |                   |  |  |  |  |  |  |  |  |  |
| 1-6                               | od 6                                                                                            |               |            | < Prejš                | nja 1 Naslednja > |  |  |  |  |  |  |  |  |  |